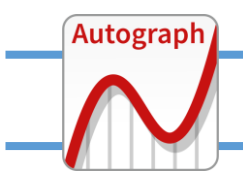

## **INTERPRETING LARGE DATA SETS – multiple data**

| A | В                    | D         | N         | W         | Y         | Z | AA        | AJ        | AT        | AV        |
|---|----------------------|-----------|-----------|-----------|-----------|---|-----------|-----------|-----------|-----------|
| 1 |                      | MALEL     | IFE EXPE  | CTANCY AT | BIRTH     |   | FEMALE    | LIFE EXPE | ECTANCY / | AT BIRTH  |
| 2 | Area                 | 1991-1993 | 2001-2003 | 2010-2012 | 2012-2014 |   | 1991-1993 | 2000-2002 | 2010-2012 | 2012-2014 |
| 3 | Barking and Dagenham | 72.5      | 74.5      | 77.6      | 77.6      |   | 78.4      | 79.7      | 82.0      | 82.1      |
| 4 | Barnet               | 75.4      | 78.0      | 81.4      | 82.1      |   | 80.5      | 81.8      | 84.5      | 85.1      |
| 5 | Bexley               | 75.4      | 77.1      | 80.3      | 80.4      |   | 80.2      | 81.2      | 84.4      | 84.4      |
| 6 | Brent                | 73.4      | 76.1      | 79.9      | 80.1      |   | 79.7      | 81.6      | 84.5      | 85.1      |
| 7 | Bromley              | 75.4      | 77.7      | 81.0      | 81.4      |   | 81.1      | 82.1      | 84.5      | 84.9      |
| 8 | Camden               | 71.6      | 74.7      | 80.5      | 81.8      |   | 78.8      | 80.5      | 85.4      | 86.7      |
| Q | Crovdon              | 74.2      | 76.9      | 79.2      | 80.3      |   | 79.2      | 80.5      | 83.2      | 83.6      |

Autograph handles these plots one at a time, but the process of entering is very straight-forward.

It is always a good idea to delete any rows that appear to be empty or contain roque data.

Select and copy the first data, from "1991-1993" to the end of the London Boroughs

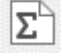

On a new Statistic page, use "Enter Raw Data", paste in the data.

| Data Set        |   |                                |               |  |  |  |  |  |
|-----------------|---|--------------------------------|---------------|--|--|--|--|--|
| Name: 1991-1993 |   |                                |               |  |  |  |  |  |
| Data            |   | Scale Options                  |               |  |  |  |  |  |
| 1991-1993       | ~ | 2x-3                           | Scale-x       |  |  |  |  |  |
| 72.5            |   |                                |               |  |  |  |  |  |
| 75.4            |   | Sample Data                    |               |  |  |  |  |  |
| 75.4            |   | Sample Size, N: 10             | 0             |  |  |  |  |  |
| 73.4            |   |                                |               |  |  |  |  |  |
| 75.4            |   | Select Distrib.                | Edit Distrib. |  |  |  |  |  |
| /1.6            |   | Undefined                      |               |  |  |  |  |  |
| 73.2            |   | Create Samp                    |               |  |  |  |  |  |
| 74.8            |   | Column Use day                 |               |  |  |  |  |  |
| 72.5            |   | Column Header                  |               |  |  |  |  |  |
| 71.3            |   | Use as Data Set N              | Name          |  |  |  |  |  |
| 70.8            |   | Use as x-axis Lab              | el            |  |  |  |  |  |
| 72.5            |   |                                |               |  |  |  |  |  |
|                 |   | Memory                         | Recall        |  |  |  |  |  |
| Import (csv)    |   | Sort by x                      | Clear Data    |  |  |  |  |  |
| Export (csv)    |   | Create Dynamic Dot Plot n≤1000 |               |  |  |  |  |  |

COLUMN HEADER: Notice that "1991-1993" is identified separately from the data and becomes the data set name. Untick "Use as x-axis label"

"Sort x" is useful if you want to explore the range of the data before plotting.

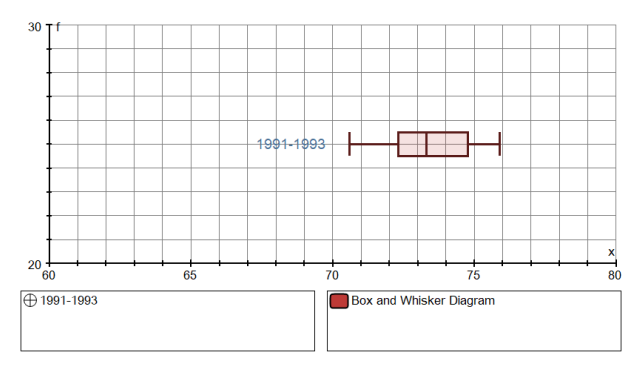

Here is the first box plot, after a "Red-tick" autoscale. The box plot can be dragged up and down.

The label can be edited (right-click) and moved about to position it where you want it.

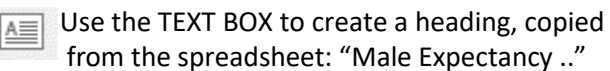

Repeat this process for the other three sets of data:

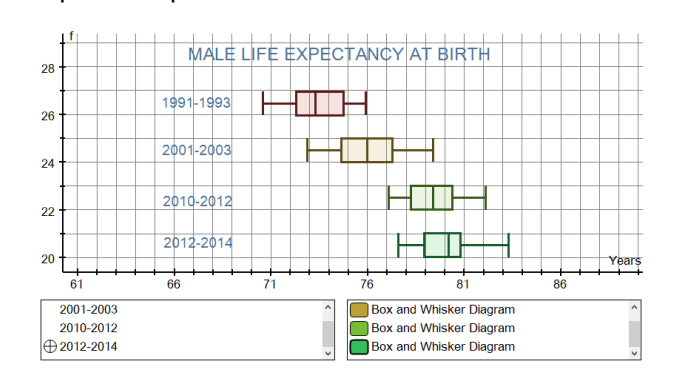

A different take on this data, comparing Male to Female results:

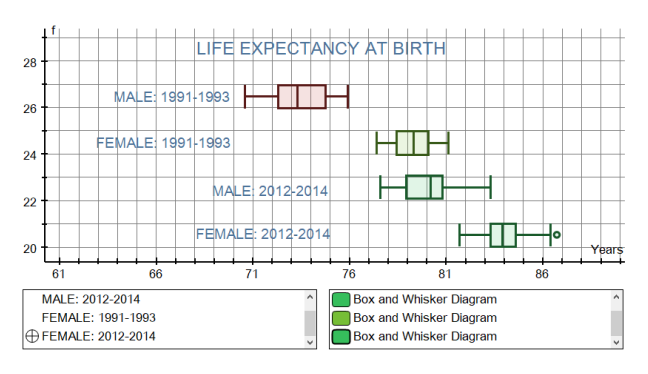